L'ENT du lycée Marlioz vous permet de :

- communiquer avec les enseignants;
- accéder à Pronote (notes, absences, cahiers de texte);
- consulter les rubriques de classes;
- accéder à toutes les informations sur le lycée (documents du lycée, actvités au lycée, sorties scolaires...)

L'adresse de cet ENT est :

https://marlioz.ent.auvergnerhonealpes.fr

Cliquer sur « Se connecter » en haut à droite de la page d'accueil :

| Lycée Polyva<br>Aix les Bains Savoie | ent Marlioz | <u> </u> | La R      | éQ<br>-Rhĉ    | <b>gion</b>                          |
|--------------------------------------|-------------|----------|-----------|---------------|--------------------------------------|
|                                      |             | Se       | connecter | ma<br>Auv     | asse <sup>en</sup><br>Ie-Rhône-Alpes |
|                                      |             |          |           | acadé<br>Gren | imie<br>oble                         |

## Si vous aviez déjà un compte ENT d'une année antérieure

Cet identifiant et ce mot de passe ne sont plus valides. Vous devez, à partir de septembre 2023, impérativement utiliser un compte Educonnect.

## Si vous n'avez pas d'identifiant (ou si vous avez votre id Educonnect)

1. Choisir « Élève ou parent » :

Vous voulez vous connecter à l'ENT en tant que :

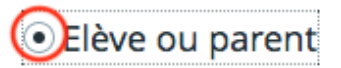

2. Sur l'écran suivant, choisir le profil « Représentant légal » :

| Le compte ÉduConnect peut<br>donner accès :<br>• aux démarches en ligne, comme la fiche                                 | Je sélectionne mon profil |       |
|----------------------------------------------------------------------------------------------------|---------------------------|-------|
| oe renseignements, la demande de<br>bourse, etc ;<br>• à l'espace numérique de travail (ENT) ;<br>• au livret scolaire. | C <sub>6</sub>            | ឝឝ    |
|                                                                                                    | Représentant légal        | Élève |

3. À la page suivante, il y a trois possibilités :

- vous avez déjà un compte Educonnect : vous pouvez vous y connecter;
- vous avez un compte France Connect (compte utilisé pour toutes les démarches administratives : impôts, assurance maladie...), vous pouvez l'utiliser;
- vous souhaitez créer un compte EduConnect.

| o<br>Représentant légal                                                                                           |                                           |  |  |  |  |
|----------------------------------------------------------------------------------------------------|-------------------------------------------|--|--|--|--|
| Trois possibilités :                                                                                              |                                           |  |  |  |  |
| Je me connecte avec mon compte ÉduConnect                                                                         |                                           |  |  |  |  |
| Identifiant                                                                                                    | Identifiant oubliá 2 🔿                    |  |  |  |  |
|                                                                                                    |                                           |  |  |  |  |
| Identifiant au format p.nomXX                                                                                     |                                           |  |  |  |  |
|                                                                                                    |                                           |  |  |  |  |
| Mot de passe                                                                                                    | Mot de passe oublié? →                    |  |  |  |  |
|                                                                                                    | 0                                         |  |  |  |  |
| 1. J'al un compte<br>Educonnect :<br>3. Je n'ai pas<br>de compte :                                                | $D_{\lambda}$                             |  |  |  |  |
| ou                                                                                                    |                                           |  |  |  |  |
| Je me connecte avec FranceConnect                                                                                 |                                           |  |  |  |  |
| 2. J'ai un compte<br>France Connect (im ots S'identifier avec<br>sécu, la poste)                                  |                                           |  |  |  |  |
| FranceConnect vous permet d'accéder à de nombreux ser<br>compte dont vous disposez déjà. Utilisez-le pour ÉduConr | vices de l'État en utilisant un<br>lect ! |  |  |  |  |

4. Si vous avez choisi de créer un compte EduConnect, il suffit de renseigner le numéro de téléphone portable que vous avez fourni lors de l'inscription au lycée de votre enfant ainsi que votre identité. Vous recevrez ensuite un SMS contenant un code (6 lettres lorsque j'ai testé) à recopier sur l'écran suivant :

| Activation du compte                                                                                                    |                                                                                                    |
|----------------------------------------------------------------------------------------------------|----------------------------------------------------------------------------------------------------|
| L'activation est réservée aux représentants légaux<br>Pour avoir accès aux services concernant les élèves ci-dessous, vous devez confirmer que vous êtes bien<br>représentant(e) legal(e) de ces élèves et renseigner leur date de naissance. |                                                                                                    |
| Je confirme mon identité                                                                                                    | 2<br>Lå Représentant légal                                                                              |
| Non                                                                                                    | Activation du compte                                                                                    |
| Prénom                                                                                                    | Un code de sécurité a été envoyé<br>Nous venons de vous envoyer un code de sécurité (valable 30 min) au |
| Je renseigne mon nº de téléphone portable                                                                                                    | Je saisis le code de sécurité reçu par SMS                                                              |
| Indiquez le numéro de téléphone portable communiqué à l'école ou à l'établissement scolaire. Il est<br>indispensable pour activer votre compte.                                                                                               | Code de sécurité                                                                                        |
| Nº de téléphone portable                                                                                                    |                                                                                                    |
| métropolitaine, merci d'indiquer l'indicatif régional.     +33 * 6 12 34 56 7                                                                                                    | Je n'ai pas recu le code par SMS<br>Renvoyer le SMS →                                                   |
| Précédent Suivant                                                                                                    | Précédent Suivant                                                                                       |

5. Vous devriez maintenant avoir un écran sur lequel s'affichent les noms et prénoms de vos enfants. Il vous reste à compléter les dates de naissance et à cliquer sur « Confirmer » :

| Je confirme mon lien avec les élèves              |           |           |
|---------------------------------------------------|-----------|-----------|
| A<br>LPO MARLIOZ AIX-LES-BAINS                    |           |           |
| • Je suis le représentant légal de cet élève      |           |           |
| Je ne suis pas le représentant légal de cet élève |           |           |
| Né le                                             |           |           |
|                                                   |           |           |
|                                                   |           |           |
| Je suis le représentant légal de cet élève        |           |           |
| Je ne suis pas le représentant légal de cet élève |           |           |
| Né le                                             |           |           |
|                                                   |           |           |
|                                                   | Précédent | Confirmer |

Vous pourrez désormais vous connecter à l'ENT avec les identifiant/mot de passe que vous obtiendrez/choisirez sur la page qui s'affiche. L'énorme avantage du compte EduConnect par rapport à l'accès <u>sans Educonnect</u> et qu'il vous permet de régénérer le mot de passe par vous même si vous le perdez. Dans l'autre mode de connexion, vous devez demander à un enseignant de le faire...

En cas de problème persistant, un formulaire de contact (disponible sur la page d'accueil de l'ENT) permet de solliciter de l'aide :

```
https://marlioz.ent.auvergnerhonealpes.fr/le-lycee/assistance/
assistance-ent-1360.htm#
```

Pour une réponse rapide, merci de le compléter le plus précisemment possible.